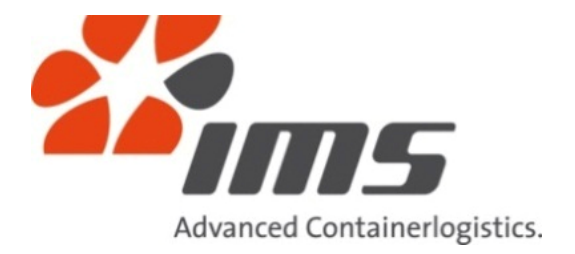

# **Customer Interfaces**

eRechnung Version 1.1

# Anleitung zur Installation des IMS Zertifikates auf lokalen Rechnern

Version 1.2

# 13.12.2012

IMS - Intermove Systems Speditions und Transport GmbH Trillergasse 8 A-1210 Wien Tel. +43 1 20168-0 Fax. +43 1 20168-8840 www.imscargo,com office@imscargo.com

#### 1 ALLGEMEINES

| 1.1 | Versionshistorie                        | 3 |
|-----|-----------------------------------------|---|
| 1.2 | CUSTOMER INTERFACES                     | 3 |
| 1.3 | INHALT DIESES DOKUMENTS                 | 3 |
| 1.4 | PDF Reader                              | 4 |
| _   |                                         | _ |
| 2   | ABLAUF ZUR INSTALLATION DES ZERTIFIKATS | 5 |

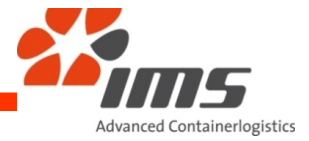

3

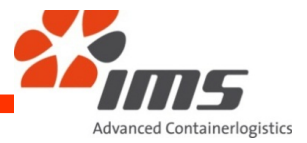

## 1 <u>Allgemeines</u>

## 1.1 Versionshistorie

| Release | Datum      | Änderung          |
|---------|------------|-------------------|
|         |            |                   |
| 1.0     | 21.03.2010 | Freigabe Dokument |
|         |            |                   |
| 1.2     | 13.12.2012 | Layout            |
|         |            |                   |

## 1.2 <u>Customer Interfaces</u>

In dem Projekt "Customer Interfaces" sind alle Schnittstellen für den Datenaustausch mit den Kunden der Firma IMS beschrieben.

#### 1.3 Inhalt dieses Dokuments

Ein Zertifikat wird vom verwendeten PDF Reader mitunter als "unbekannt/ungültig" angezeigt, weil es der lokale PC nicht verifizieren kann:

| Signature Not Verified                                                                                                    |
|----------------------------------------------------------------------------------------------------|
| Digitally signed by time - Intermove Systems<br>Speditions- und Transport GmbH<br>Date: 2011.03.12 02:03:44 +01:0<br>Reason: eBusiness<br>Location: Wien, Österreich |
| Signatur erstellt mit AP-SOT-RdfSignierer                                                                                                    |
| Lizenznehmer: IMS - Intermove Systems GmbH                                                                                                    |
|                                                                                                    |

Damit das Zertifikat auf einem Rechner in einem fremden Netzwerk als gültig anerkannt wird ist es manchmal notwendig, das Zertifikat lokal den "vertrauenswürdigen Zertifikaten" hinzuzufügen.

Wenn Sie zur Anzeige der signierten Rechnungen das Programm Acrobat™ Reader 6 (oder eine spätere Version) verwenden bitten wir Sie, nachfolgende Schritte durchzuführen. Werden anschließend Dokumente geöffnet, die mit dem installierten Zertifikat signiert wurden, verifiziert das System das Zertifikat und zeigt dessen Gültigkeit:

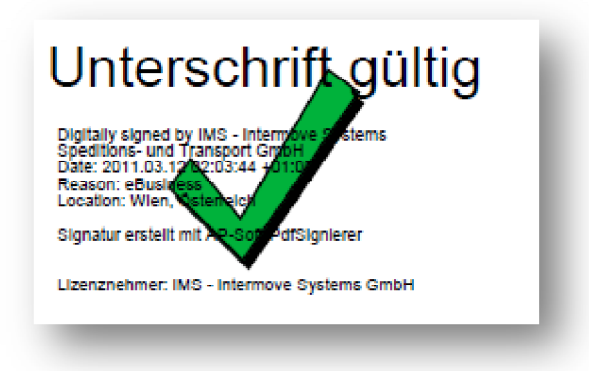

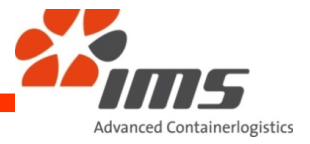

#### 1.4 PDF Reader

Diese Dokumentation gilt nur für das Programm Acrobat<sup>™</sup> Reader 6 (oder eine spätere Version). Je nach verwendeter Version können die nachfolgend gezeigten Bilder von den Anzeigen Ihres Programms abweichen. Es sind dann die logisch korrekten Entsprechungen zu verwenden.

Bei Verwendung von anderen Programmen zur Anzeige der eRechnung sind die Angaben des jeweiligen Herstellers für die Zertifikatsprüfung anzuwenden.

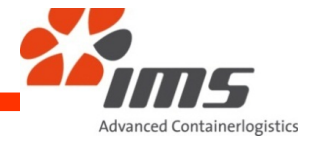

#### 2 Ablauf zur Installation des Zertifikats

Öffnen Sie die IMS Rechnung (PDF) mit dem Acrobat™ Reader.

Klicken Sie mit der rechten Maustaste auf das Zertifikat und wählen Sie "Unterschrift prüfen":

|                                                                 | Vermed                                   |
|-----------------------------------------------------------------|------------------------------------------|
| Digitally signed by INC - Inter<br>Speditions- und Transport Gn | nove systems<br>nbH                      |
| Date: 2011.03.12 02:03:44 +<br>Reason: eBusiness                | Linterech (ft mellen                     |
| Location: Wien, Österreich                                      | U <u>n</u> terschrift prufen             |
| Signatur erstellt mit AP-Son-                                   | Unterschriebene <u>V</u> ersion anzeigen |
| Lizenznehmer: IMS - Interm(                                     | Prüfinformationen hinzufügen             |
| -                                                               | Unterschriftseigenschaften einblenden…   |

Klicken Sie auf die Schaltfläche "Unterschriftseigenschaften":

| Unterschriftsvalidierungsstatus                                                                                                    |                                                                           |  |  |  |
|----------------------------------------------------------------------------------------------------|---------------------------------------------------------------------------|--|--|--|
| Gültigkeit der Unterschrift ist UNBEKANNT.<br>- Das Dokument wurde nach dem Anbringen der Zertifizierung nicht verändert<br>oder beschädigt.<br>- Die Identität des Unterzeichners ist unbekannt, weil sie sich nicht in der Liste d<br>vertrauenswürdigen Identitäten befindet und keines der übergeordneten<br>Zertifikate eine vertrauenswürdige Identität ist. |                                                                           |  |  |  |
|                                                                                                    | Rechtlicher Hinweis U <u>n</u> terschriftseigenschaften <u>S</u> chließen |  |  |  |

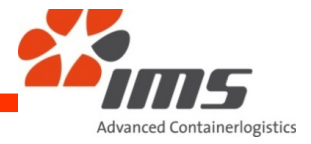

Klicken Sie auf die Schaltfläche "Zertifikat anzeigen":

| Unterschriftseigenschaften                                                                                                    |  |  |
|----------------------------------------------------------------------------------------------------|--|--|
| Gültigkeit der Unterschrift ist UNBEKANNT.                                                                                                    |  |  |
| Übersicht Dokument Unterzeichner Datum/Uhrzeit Rechtliche Hinweise                                                                                                    |  |  |
| Unterschrieben von: Speditions- und Transport GmbH < billing@imscargo.com> Zertifikat anzeigen                                                                                                    |  |  |
| <u>G</u> rund: eBusiness                                                                                                    |  |  |
| <u>D</u> atum: 2011/02/01 02:00:12 +01'00' <u>O</u> rt: Wien, Österreich                                                                                                    |  |  |
| Gültigkeitszusammenfassung                                                                                                    |  |  |
| Das Dokument wurde nach dem Anbringen der Zertifizierung nicht verändert oder beschädigt.                                                                                                    |  |  |
| Die Identität des Unterzeichners ist unbekannt, weil sie sich nicht in der Liste der vertrauenswürdigen Identitäten befindet und keines der übergeordneten Zertifikate eine vertrauenswürdige Identität ist. |  |  |
| Datum und Uhrzeit der Unterschrift stammen von der Uhr des Computers vom Unterzeichner.                                                                                                    |  |  |
|                                                                                                    |  |  |

Wählen Sie den Reiter "Vertrauenswürdigkeit":

| Zertifikatanzeige                                                                                                    | ×                                                                                     |  |  |  |
|----------------------------------------------------------------------------------------------------|---------------------------------------------------------------------------------------|--|--|--|
| In diesem Dialogfeld können Sie die Details zu einem Zertifikat und dessen gesamte Ausstellungskette anzeigen. Die Details entsprechen dem ausgewählten Eintrag.                                             |                                                                                       |  |  |  |
| Alle gefundenen Zertifizierungspfade anzeigen                                                                                                    |                                                                                       |  |  |  |
| LTRUST <info@globaltrust.in<br>CERT ADVANCED <info@glob< th=""><th>Zusammenfassung Details Sperrung Vertrauenswürdigkeit Richtlinien Rechtlicher Hinweis</th><th></th></info@glob<></info@globaltrust.in<br> | Zusammenfassung Details Sperrung Vertrauenswürdigkeit Richtlinien Rechtlicher Hinweis |  |  |  |
| IMS - Intermove Systems Spe                                                                                                    | Dieses Zertifikat ist nicht vertrauenswürdig.                                         |  |  |  |

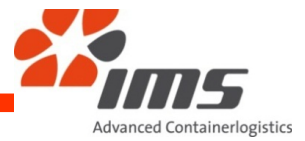

Fügen Sie das Zertifikat den vertrauenswürdigen Identitäten hinzu:

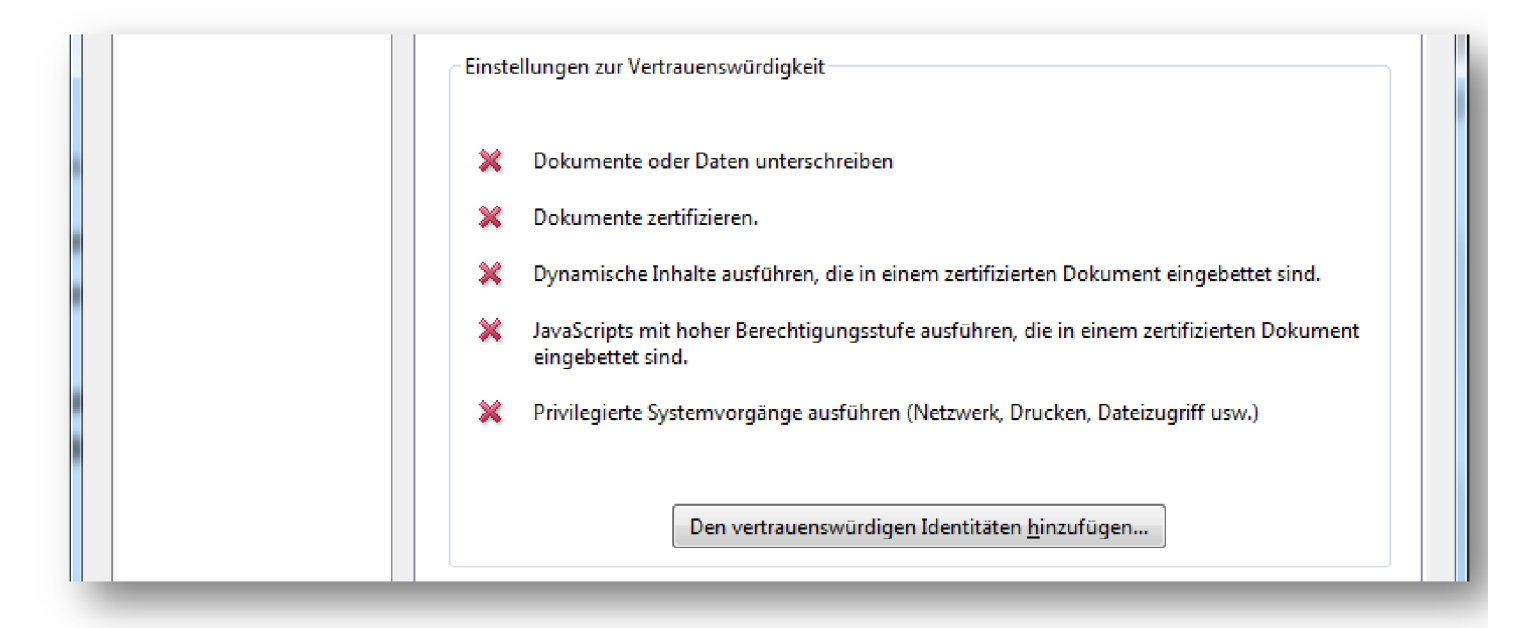

Bestätigen Sie alle Fragen mit "ja" bzw. "ok" und schließen Sie alle geöffneten Fenster des Acrobat™ Reader. Schließen Sie die geöffnete eRechnung und öffnen sie erneut. Sie erhalten die Anzeige über ein gültiges Zertifikat:

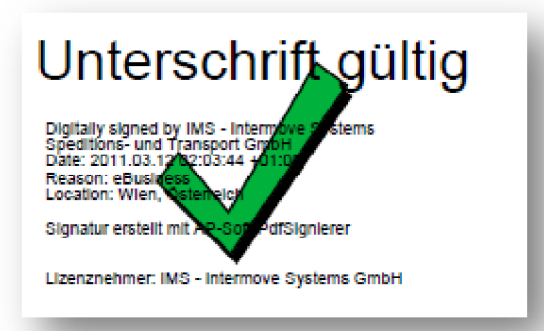

Das Zertifikat wird nun auf dem lokalen Rechner auch für alle anderen von IMS gesendeten und zertifizierten PDF Dokumente erkannt und angewendet.